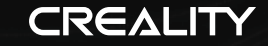

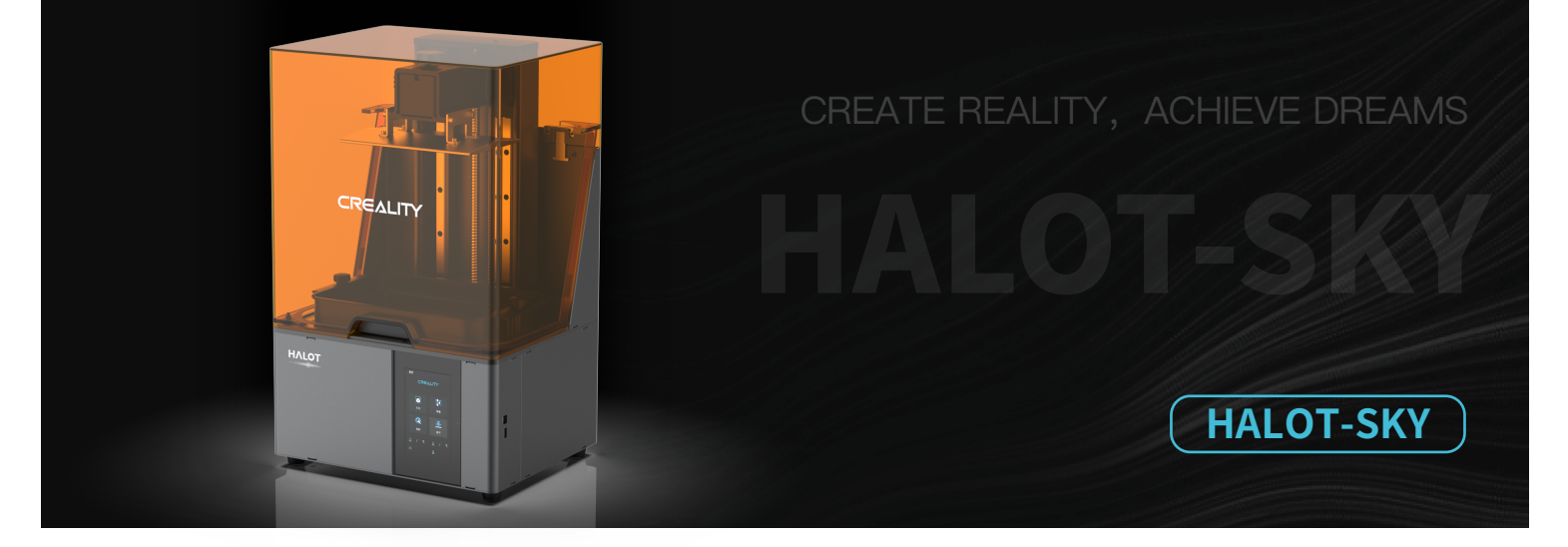

# **3D Printer User Manual**

V1.1

## Dear Consumers

Thank you for choosing our products. For the best experience, please read the instructions before operating the Printer. Our teams wiss

always be ready to render you the best services. Please contact us via the phone number or e-mail address provided at the end when you encounter any problem with the Printer.

For a better experience in using our product, you can also learn how to use the printer in the following ways:

View the accompanied instructions and videos in the U disk.

Visit our official website www.creality.com to find relevant software/hardware information,contact details and operation and maintenance instructions.

## Firmware Upgrade

Please login the official website https://www.creality.com/download, switch the language and select the relevant printer and model and download the required firmware, you can use it after the installation is finished.

# NOTES

| 1 | Do not use the printer any way other than described herein in order to avoid personal injury or property damage.                                                                                                    |                                  |
|---|----------------------------------------------------------------------------------------------------|----------------------------------|
|   | 2 Do not place the printer near any heat source or flammable or explosive objects. We suggest placing it in a well-ventilated, low-dust environment.                                                                                                    |                                  |
|   | 8 Do not expose the printer to violent vibration or any unstable environment, as this may cause poor print quality.                                                                                                    |                                  |
|   | 4 Please use recommended resin to in case damage of machine.                                                                                                    |                                  |
|   | S Do not use any other power cable except the one supplied. Always use a grounded three-prong power outlet.                                                                                                    |                                  |
|   | 6 Please do not open the plastic cover during usage, otherwise the printing will be interrupted.                                                                                                    |                                  |
|   | O not wear cotton gloves when operating the printer. Such cloths may become tangled in the printers moving parts leading to burns, possible bodily injury, or printer d                                                                                                    | amage.                           |
|   | 8 Please wait a moment after the print is finished. And please wear gloves to take out the print by tools.                                                                                                    |                                  |
|   | Olean the printer frequently. Always turn the power off when cleaning, and wipe with a dry cloth to remove dust, adhered printing plastics or any other material off the frequently. So wheels. Use glass cleaner or isopropyl alcohol to clean the print surface.                                                                                                    | ame,                             |
|   | Children under 10 years should not use the printer without supervision.                                                                                                    |                                  |
|   | This machine is equipped with a security protection mechanism. Do not manually move the nozzle or printing platform mechanism manually while booting up, otherwise the device will automatically power off for safety.                                                                                                    |                                  |
|   | 2 Users should comply with the laws and regulations of the corresponding countries and regions where the equipment is located (used), abide by professional ethics, pay a safety obligations, and strictly prohibit the use of our products or equipment for any illegal purposes. Creality will not be responsible for any violators' legal liability under the safety obligations. | ttention to<br>rany circustance. |
|   |                                                                                                    |                                  |

# Contents

| Introductio   | n         | • • •   | ••  | ••  | ••• | ••• | • •   | ••  | •• | • • | ••  | ••  | •   | ••  | •• | •• | • • | ••  | •• | •• | ••  | • | •• | •• | ••• | ••  | • | •• | ••• | • | ••  | ••• | ••  | • • | •••   | • •   | • 01- | -01 |
|---------------|-----------|---------|-----|-----|-----|-----|-------|-----|----|-----|-----|-----|-----|-----|----|----|-----|-----|----|----|-----|---|----|----|-----|-----|---|----|-----|---|-----|-----|-----|-----|-------|-------|-------|-----|
| Parameters    |           |         | ••  | ••  | ••  | ••  | • •   | ••  | •• | • • | ••  | ••  | •   | ••  | •• | •• | • • | ••  | •• | •• | ••  | • | •• | •• | ••  | ••  | • | •• | ••  | • | ••  | ••  | ••  | • • |       | ••    | • 02- | -02 |
| Parts List •  | • • • • • | • • • • | ••• | ••  | ••  | ••• | • •   | ••  | •• | • • | ••  | ••  | • • | ••• | •• | •• | •   | ••  | •• | •• | ••• | • | •• | •• | ••  | ••• | • | •• | ••  | • | ••  | ••• | ••• | • • | • • / | ••    | • 03- | -03 |
| Assemble t    | he 3D Pr  | inter   | • • | ••  | ••  | ••  | •••   | ••  | •• | • • | ••  | ••  | • • | ••  | •• | •• | • • | ••  | •• | •• | ••  | • | •• | •• | ••  | ••  | • | •• | ••  | • | ••  | ••  | ••  | • • |       | ••    | • 04- | -04 |
| Use the 3D    | Printer   | •••     | ••  | ••  | ••  | ••• | • •   | ••  | •• | • • | ••  | ••  | • • | ••• | •• | •• | •   | ••  | •• | •• | ••  | • | •• | •• | ••  | ••  | • | •• | ••  | • | ••  | ••  | ••  | • • |       | • •   | • 05- | -11 |
| Start Printii | ng • • •  | •••     | ••  | ••  | ••  | ••  | •••   | ••  | •• | • • | ••  | ••  | •   | ••  | •• | •• | •   | ••  | •• | •• | ••  | • | •• | •• | ••  | ••  | • | •• | ••  | • | • • | ••  | ••  | • • |       | • • • | • 12- | -14 |
| Control ren   | note prii | nting   | ••  | ••  | ••  | ••  | • •   | • • | •• | • • | • • | ••  | • • | ••  | •• | •• | • • | • • | •• | •• | ••  | • | •• | •• | ••  | ••  | • | •• | ••  | • | • • | ••  | ••  | • • |       | • • • | • 15- | 15  |
| Wiring Coni   | nection   | • • •   | ••  | ••  | ••  | ••• | • •   | ••  | •• | • • | ••  | ••  | •   | ••• | •• | •• | •   | ••  | •• | •• | ••  | • | •• | •• | ••• | ••  | • | •• | ••  | • | ••  | ••  | ••  | • • |       | • • • | • 16- | -16 |
| Troublesho    | oting •   | • • •   | ••  | ••  | ••  | ••  | •••   | ••  | •• | • • | ••  | ••  | • • | ••  | •• | •• | • • | ••  | •• | •• | ••  | • | •• | •• | ••  | ••  | • | •• | ••  | • | • • | ••  | ••  | • • |       | ••    | • 17- | 17  |
| LCD 3D PRII   | NTING F   | ILAME   | INT | 5•• | ••• | ••  | • • • | ••  | •• | • • | ••• | ••• | • • | ••• | •• | •• | •   | ••  | •• | •• | ••  | • | •• | •• | ••  | ••  | • | •• | ••  | • | ••  | ••  | ••  | • • |       | • • • | • 18- | -20 |
| Warranty Ca   | ard • • • |         | ••  | ••  | ••  | ••• | •••   | ••  | •• | • • | ••  | ••  | •   | ••  | •• | •• | • • | ••  | •• | •• | ••  | • | •• | •• | ••  | ••• | • | •• | ••  | • | ••  | ••  | ••  | • • |       | • • • | • 21- | -22 |

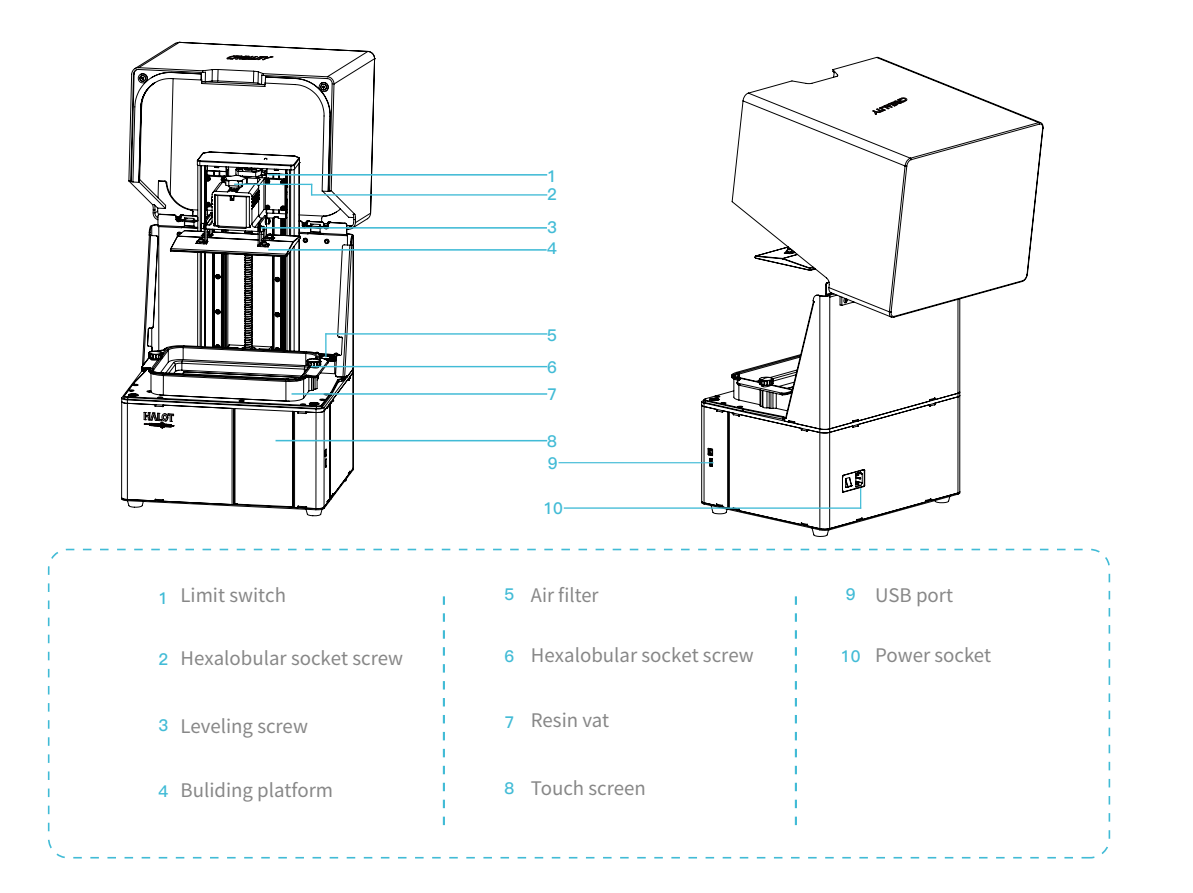

| Basic Parameters                  |                                                                                                    |  |  |  |  |  |  |  |
|-----------------------------------|----------------------------------------------------------------------------------------------------|--|--|--|--|--|--|--|
| Model Name                        | HALOT-SKY                                                                                                    |  |  |  |  |  |  |  |
| Build Size                        | 192*120*200mm (length,width and height)                                                                                |  |  |  |  |  |  |  |
| XY Axis Resolution                | 3840*2400                                                                                                    |  |  |  |  |  |  |  |
| XY Axis Accuracy                  | 0.05mm                                                                                                    |  |  |  |  |  |  |  |
| Print speed                       | 1-4s/layer                                                                                                    |  |  |  |  |  |  |  |
| Layer Thickness                   | 0.01-0.2mm                                                                                                    |  |  |  |  |  |  |  |
| Touch Screen                      | 5 inch touch screen                                                                                                    |  |  |  |  |  |  |  |
| Light Source Type                 | Integral light source (wavelength 405nm)                                                                               |  |  |  |  |  |  |  |
| Rated Voltage                     | 100-240Va.c, 50/60Hz                                                                                                   |  |  |  |  |  |  |  |
| Rated Power                       | 250W                                                                                                    |  |  |  |  |  |  |  |
| Machine Size                      | 340*292*552mm                                                                                                    |  |  |  |  |  |  |  |
| Package size                      | 450*390*705mm                                                                                                    |  |  |  |  |  |  |  |
| Net Weight                        | 16.5KG                                                                                                    |  |  |  |  |  |  |  |
| Gross Weight                      | 22.45KG                                                                                                    |  |  |  |  |  |  |  |
| Print Method                      | USB Disk, Creality Cloud                                                                                               |  |  |  |  |  |  |  |
| Machine Language                  | 中文(简/繁)/ English/ Español/ Deutsche/ Français/ Русский/ Português/ Italiano/ Türk/Nederlands/Polskie/日本語/한국어           |  |  |  |  |  |  |  |
| Slicing Software Operation System | Win7/Win8/Win 10 64bit, Mac system (32-bit is not supported)                                                           |  |  |  |  |  |  |  |
| Compatible Resin                  | Common rigid photosensivie resin, Standard resin, Hight hardness, Compatible Resin High toughness, Dental model resin. |  |  |  |  |  |  |  |

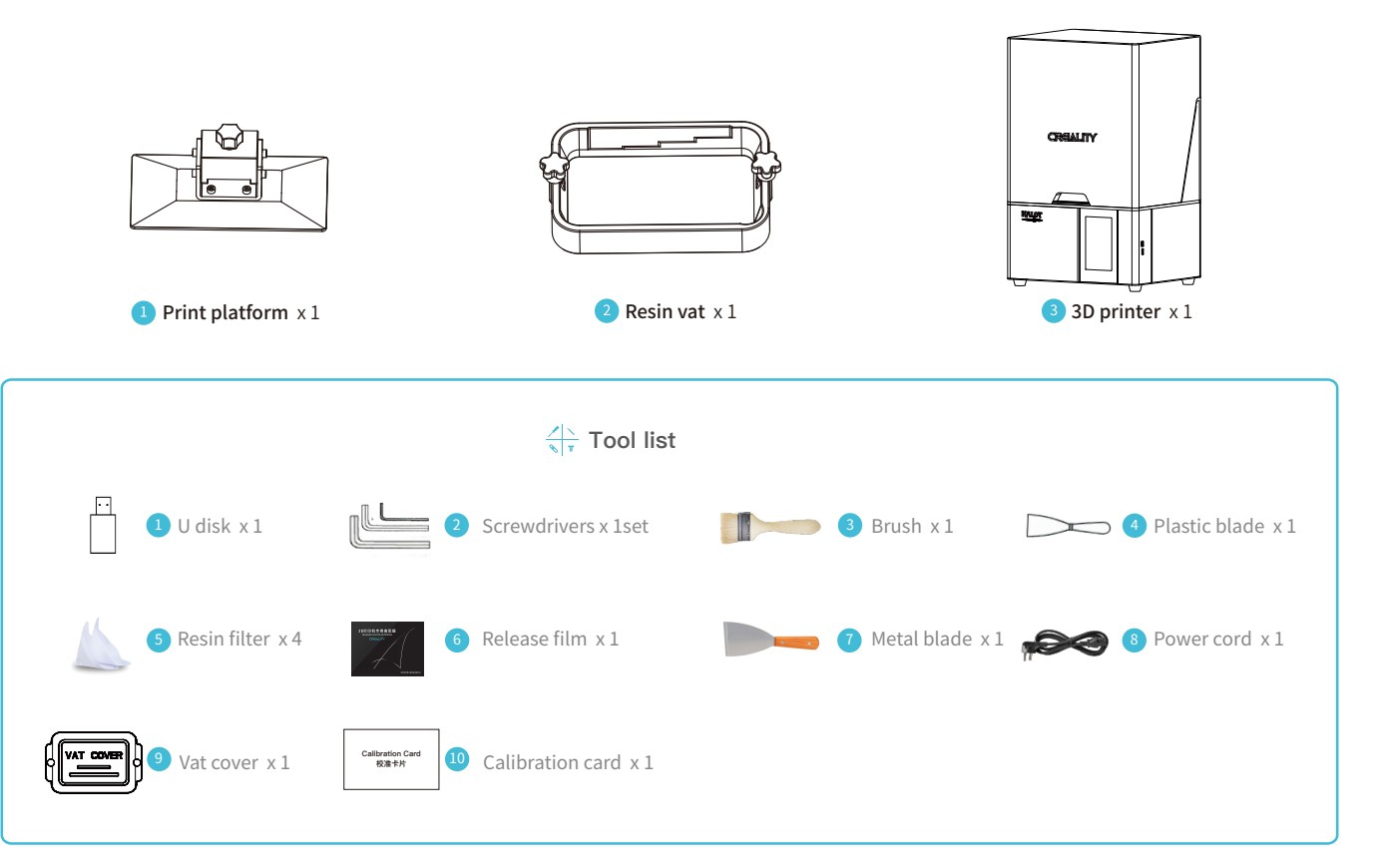

Tips: the above accessories are for reference only, in kind prevail!

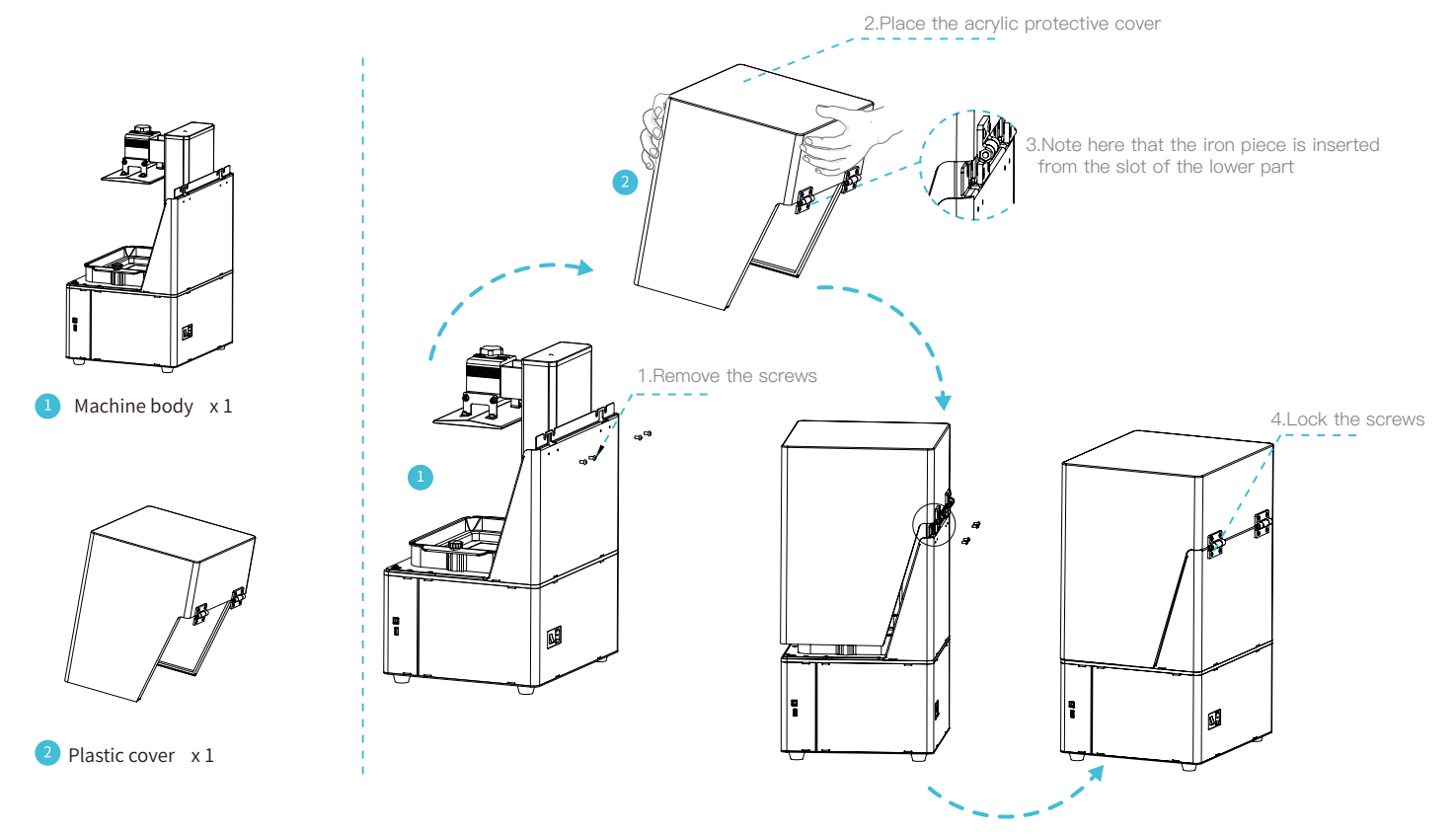

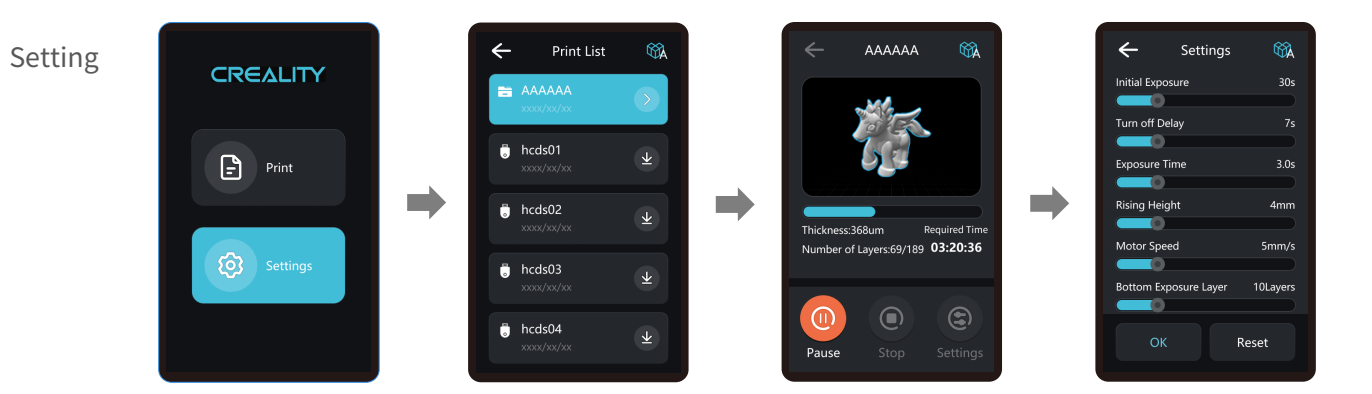

->>>

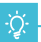

Note: The current interface is for reference only, due to the continuous upgrading of functions, the actual to the official website of the latest firmware UI as the standard.

05

Setting

CREALITY
Print
Print
Settings

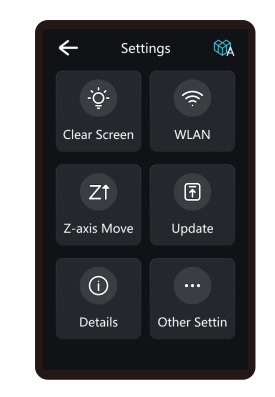

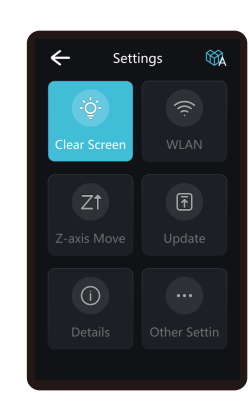

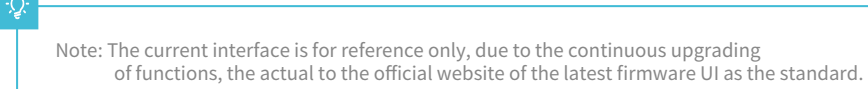

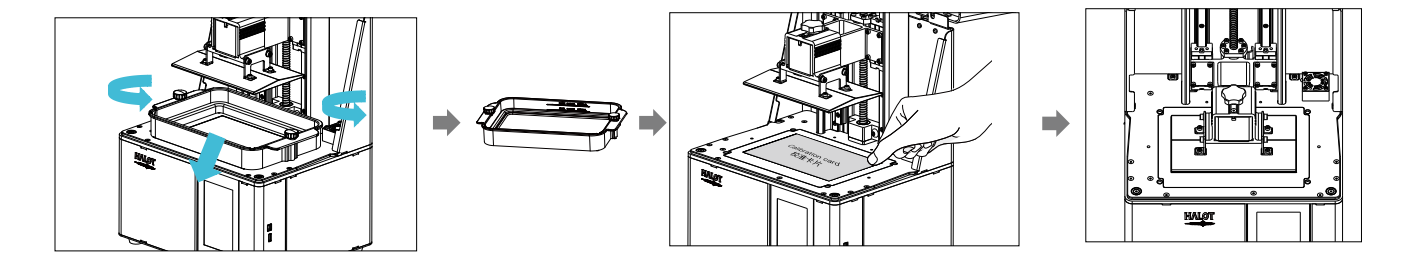

1. First raise the platform, then loosen rubber screws on the left and right sides of the resin vat, and take out the resin vat.

2. Place the calibracation card on the printing screen, go "Tools  $\rightarrow$  Manual  $\rightarrow$  Home" with the touch screen, and check whether the platform sticks into the calibration card evenly.

### ÷Ò́-

Note: The printing platform has been leveled at the factory. If it needs leveling due to transportation or other reasons, please follow the steps below to adjust the printing platform.

22

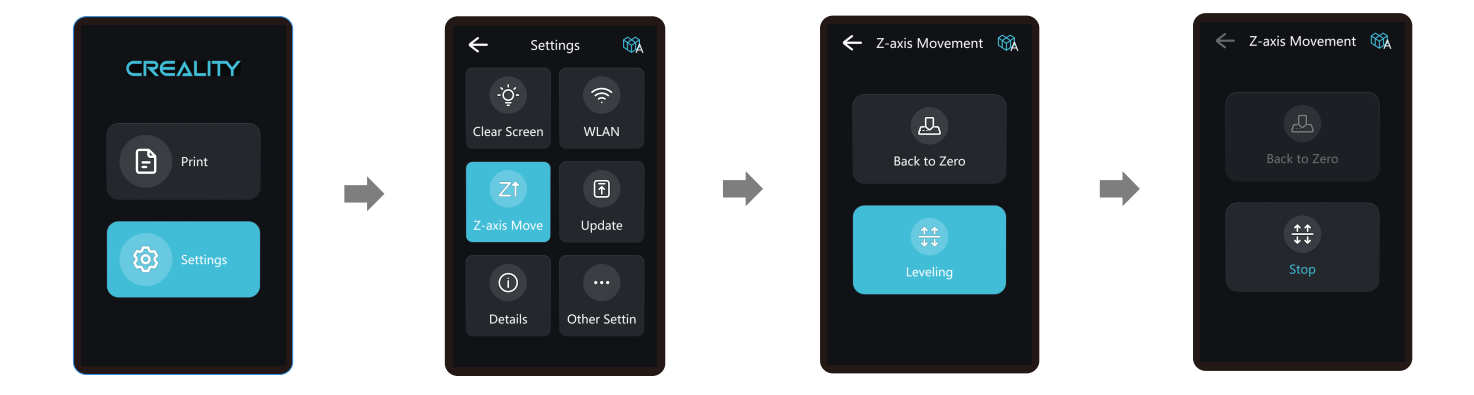

 $\rangle\rangle\rangle$ 

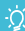

Note: The current interface is for reference only, due to the continuous upgrading of functions, the actual to the official website of the latest firmware UI as the standard.

09

# 7. Load Resin

Pour the UV photosensitive resin into the resin vat. The slot capacity is 500ml/1000ml.

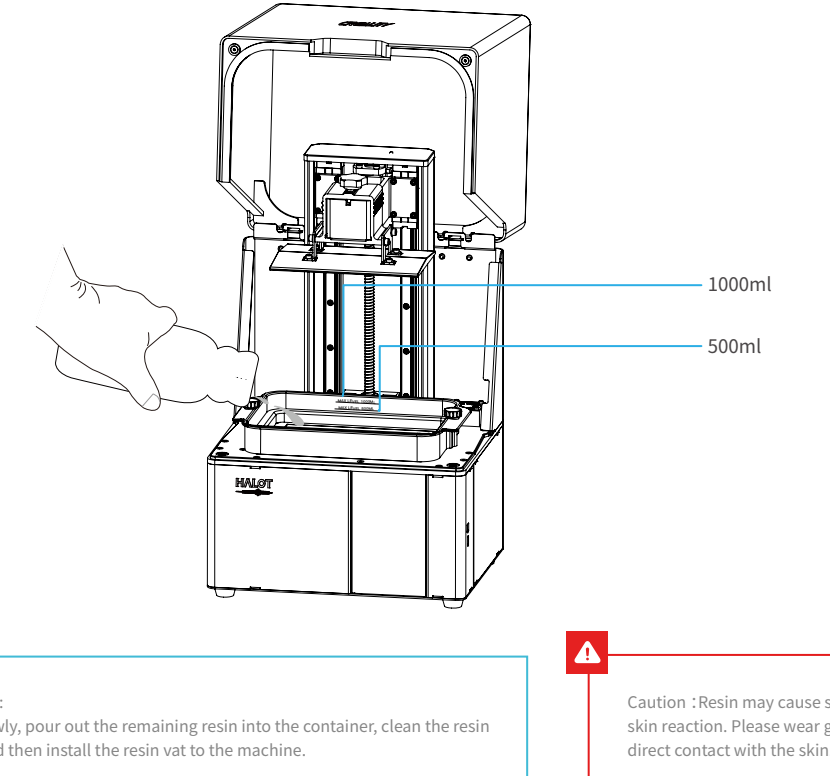

Tips: How to change resin:

Take out the resin vat slowly, pour out the remaining resin into the container, clean the resin vat, pour in new resin, and then install the resin vat to the machine.

Caution : Resin may cause skin irritation or an allergic skin reaction. Please wear gloves before use to avoid direct contact with the skin.

22.

## Installation steps

a. First, remove the 14 screws at the bottom of the vat and take a. down the old release film. Parameters b. Prepare the new release film, peel off the the protective films on both sides of the release film. Align the holes and fit the release film on the clamping ring. b. Size190mm\*266mm c. Finally, place the film-ring assembly back into the vat frame gently, then intall and tighten the fixing screws diagonally. d. The installed release film is as shown. Thickness: 0.15-0.2mm с. d. 95% (Light Transmittance)

# 9. Start Printing

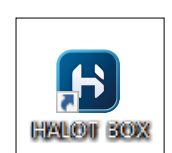

1. Slicer

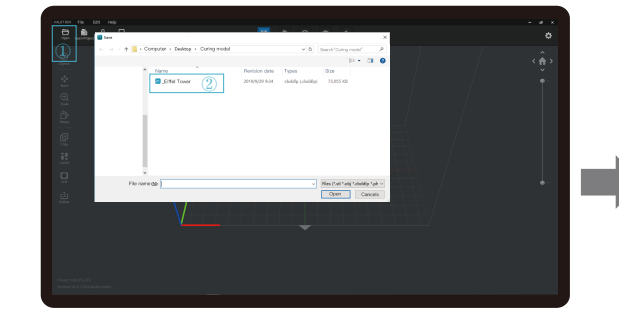

1. Open the slicer software of LCD 3D printer, click "open" on the left of the screen and add model file.

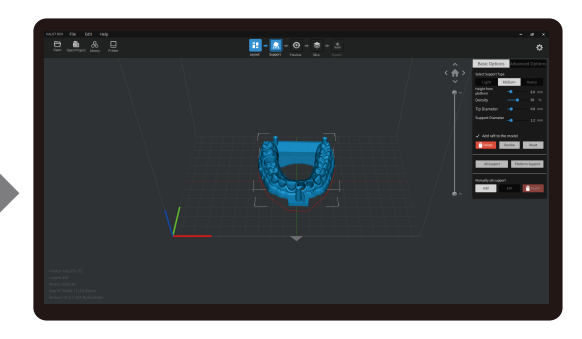

2. If the model needs to add support, click the upper left icon to set corresponding parameters.

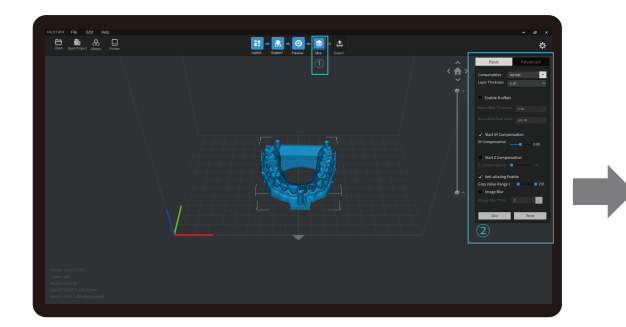

3. Click icon ①→Setting slice printing parameters②→Click

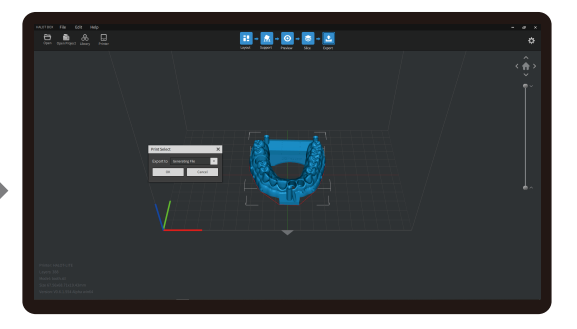

4 wait for slice to be finished→save the sliced file (Please refer to the official website www.creality.com for more details of slicing tutoria).

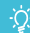

Note: The UI interface is for reference only, and shall be subject to the actual UI may be different.

22.

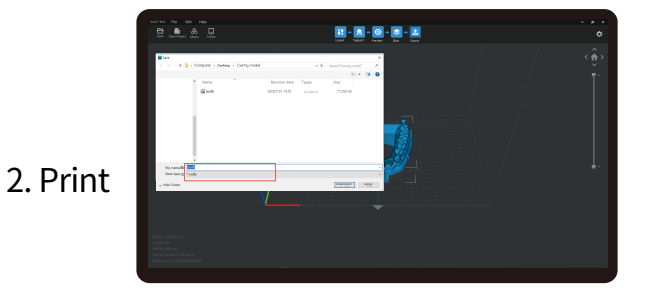

1. Generate cxdlp file and save the file to U disk

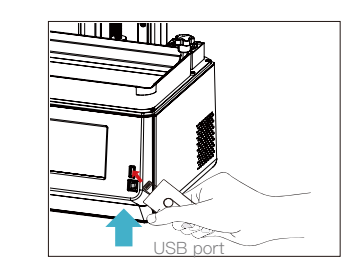

>>>

2. Insert the USB disk  $\rightarrow$  Press the print button.

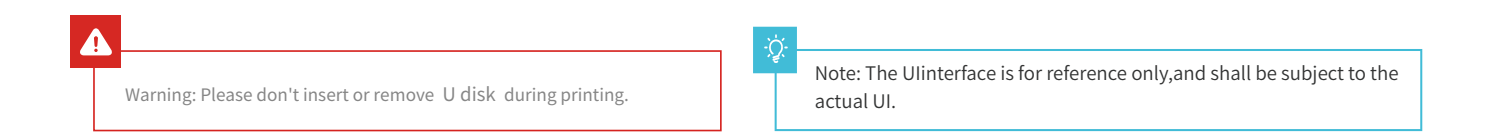

13

# 9. Start Printing

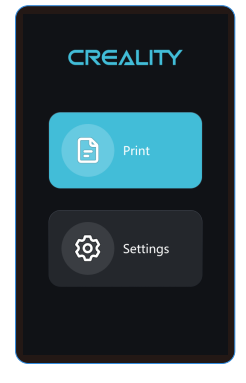

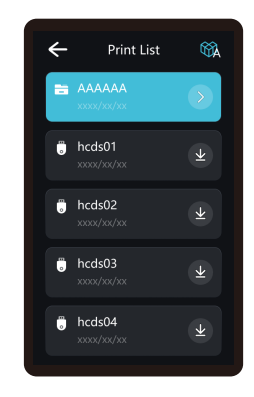

1. select files.

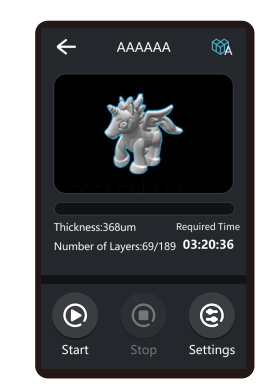

2. Select the file to be printed and press "Start".

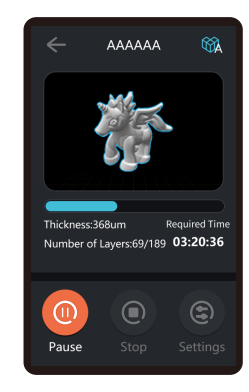

3. Printing.

# 10. Control remote printing

| 420         ECON         121           €         Q         BB         X         BB           2         BESTER         BB         CP         ABC         DEF         Q           2         SH         ABC         DEF         Q         Q<                                                                                                    | >> | ◆20 ECONMENT<br>く<br>注册<br>● ほしんのすれり<br>○ はしんのすれり<br>○ はしんもなり Parts<br>● はしん・1427年には今年には今年に<br>単元は<br>単元は<br>単元の<br>単元の<br>単元の<br>単元の<br>単元の<br>単元の<br>単元の<br>単元の | >> | Image: second second | >> |                 |
|----------------------------------------------------------------------------------------------------|----|----------------------------------------------------------------------------------------------------|----|----------------------------------------------------------------------------------------------------|----|-----------------|
| 1.Download                                                                                                    |    | 2.Register                                                                                                    |    | 3.Log in                                                                                                    |    | 4. Scan QR Code |
| A DESCRIPTION OF A DESCRIPTION OF A DESC | >> | 11880         344         1400.00           1000000000000         1000000000000000000000000000000000000                                                           | >> | Vid         Vid         ••••••••••••••••••••••••••••••••••••                                                                                                    | >> |                 |

5. Add equipment

6. Select device

7. check printing status

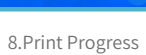

## 11.Wiring Connection

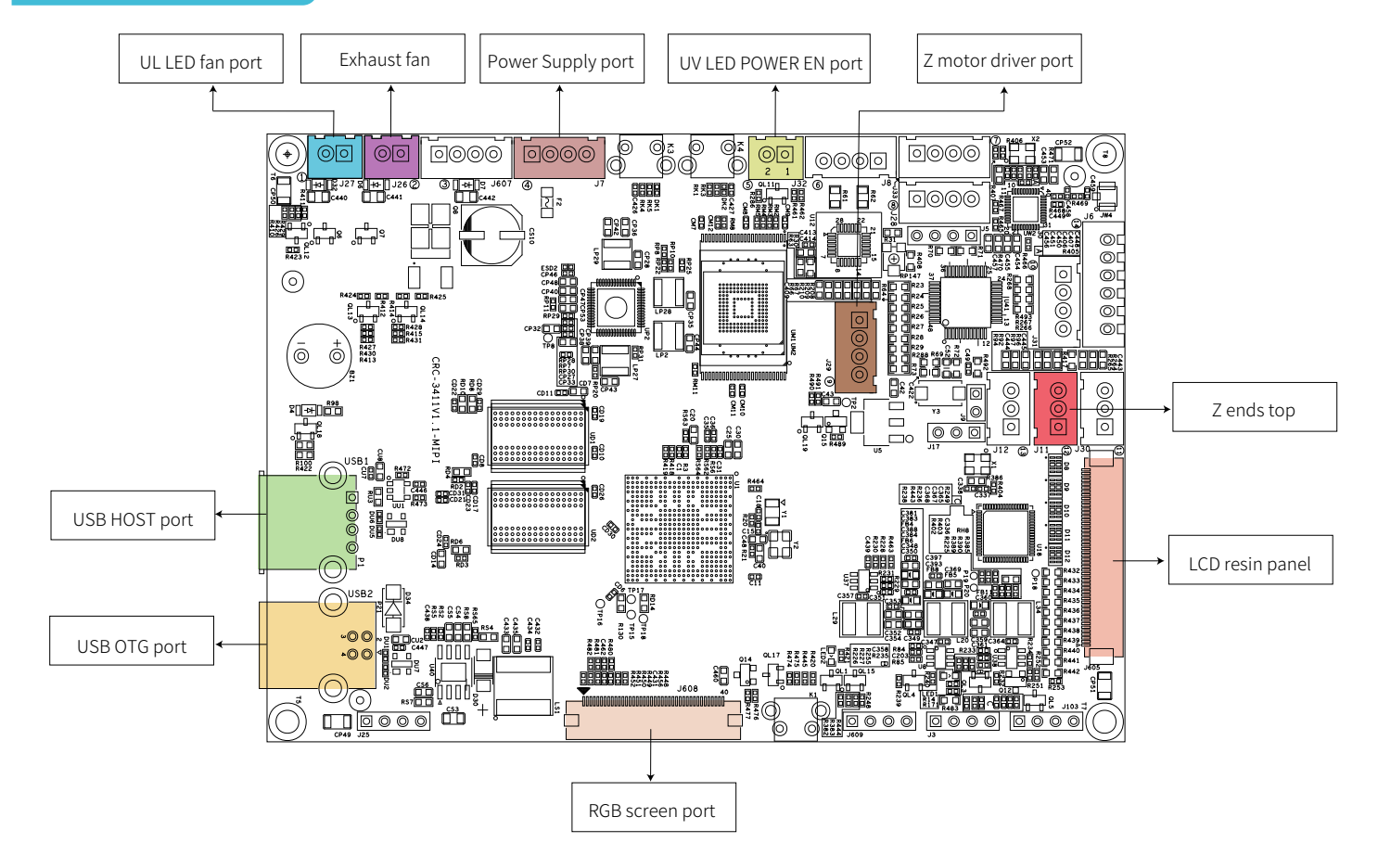

# 12.Troubleshooting

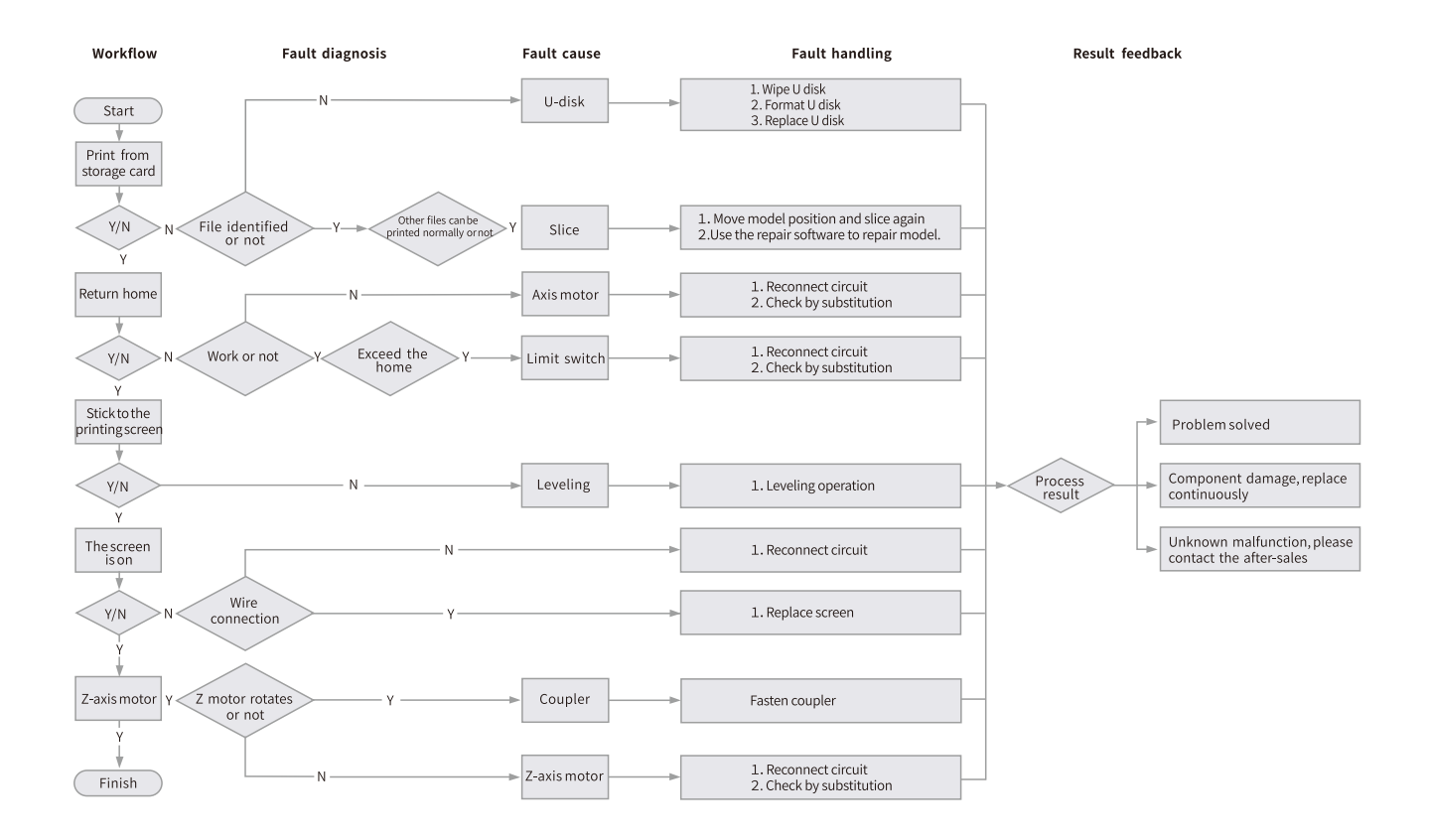

# **13. FDM 3D PRINTING FILAMENTS**

# FDM 3D PRINTING FILAMENTS

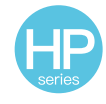

HP-PLA

Upgraded environmentally friendly formula, matte effect, high toughness, and fine printing. The raw materials are imported from the United States, besides, there are rich colors for customers to choose.

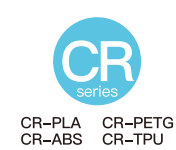

Targeting at mid-end users, CR series is with transparent tray plus black-white color box design. Its slight tolerance in wire diameter contributes to stable printing quality. CR series meets your demands of daily design and prototype making.

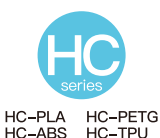

HC series is cost-efficient. It's widely applicable to general FDM printer product designs on the market to meet your daily design and different prototyping needs.

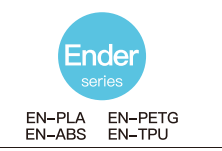

Ender series is widely applied to general FDM printer design, which meet customers' needs of daily design and different prototyping needs.

# **3D PRINTER UV SENSITIVE RESIN**

#### **Standard Resin**

Low shrinkage, fast printing speed, amlost odorless, and it's equipped with rigidity and toughness, suitable for printing common product prototypes and display models, that's also highly compatible with LCD printers.

#### Low Odor Resin

Low odor, high precision, detail textures are very expressive. Good fluidity, high printing success rate. Rich colors, to meet the customer's color needs, preferred for animation manual, craft furnishing industry, etc..

#### ABS Like Resin

With high hardness, high toughness of physical properties and strong impact resistance, it can be directly drilled on the finished models, mainly used in industrial prototype and other fields.

#### **Dental Cast Resin**

Low shrinkage, due to the low shrinkage characteristics, the size is more accurate. It's not easy to deform under pressure after molding. Used for making porcelain teeth.

#### Elastic Resin

Elastic Resin features good elasticity after high-strength extruding or stretching, widely applied to damping and contacting surfaces, etc., preferred to be used by people full of originality and ideas in design.

#### Water Washable Resin

The model can be washed with water directly, and it's safe, environmentally friendly, with high surface accuracy, short cleaning time and low material cost. Water Washable Resin is currently one of the favorite new materials for schools, educational institutions and printing enthusiasts.

#### Dental Mode Resin

The surface hardness is extremely high, scratch-resistant, and has low shrinkage characteristics. It is mainly used in dental implant restoration and invisible braces printing in medical dentistry.

#### **Toughness Resin**

Toughness Resin is a medium-hard, wear-resistant, and repeatedly stretchable material. It is used in parts which need to be repeatedly stretched in friction devices.

#### High Temperature Resin

High Temperature Resin is mainly used in making high temperature rubber molds, which can withstand temperatures of about 200°C without cracking and maintain good strength, stiffness and thermal stability.

#### Jewelry Cast Resin

Widely applied to jewelry industry. Excellent combustion performance, low expansion coefficient, combustion without residue. Forming process is stable without deformation. The finished product has smooth surface and high precision.

# 20. UV sensitive resin parameter information

| Related<br>Parameters            | Standard Resin                                             | ABS Like Resin                                           | Dental Cast Resin                                       | Elastic Resin                                               | Water<br>Washable Resin                                  | Dental<br>Mode Resin                                     | Toughness Resin                                            | High Temperature<br>Resin                                | Jewelry<br>Cast Resin                                    |
|----------------------------------|------------------------------------------------------------|----------------------------------------------------------|---------------------------------------------------------|-------------------------------------------------------------|----------------------------------------------------------|----------------------------------------------------------|------------------------------------------------------------|----------------------------------------------------------|----------------------------------------------------------|
| Viscosity                        | 150-250MPa · s<br>(NDJ-8S Rotational<br>Viscometer (25°C)) | 200-350MPa·s<br>(NDJ-8S Rotational<br>Viscometer (25°C)) | 50-170MPa·s<br>(NDJ-8S Rotational<br>Viscometer (25°C)) | 300-1000MPa · s<br>(NDJ-8S Rotational<br>Viscometer (25°C)) | 100-350MPa∙s<br>(NDJ-8S Rotational<br>Viscometer (25°C)) | 150-300MPa∙s<br>(NDJ-8S Rotational<br>Viscometer (25°C)) | 150-300MPa · s<br>(NDJ-8S Rotational<br>Viscometer (25°C)) | 150-300MPa·s<br>(NDJ-8S Rotational<br>Viscometer (25°C)) | 100-150MPa·s<br>(NDJ-8S Rotational<br>Viscometer (25°C)) |
| Absorption Band                  | 355nm-410nm                                                | 355nm-410nm                                              | 355nm-410nm                                             | 385nm-410nm                                                 | 385nm-410nm                                              | 355nm-410nm                                              | 355nm-410nm                                                | 355nm-410nm                                              | 355nm-410nm                                              |
| Liquid Density                   | 1.05-1.25g/cm <sup>3</sup><br>(Density meter (25°C))       | 1.05-1.13g/cm <sup>3</sup><br>(Density meter (25°C))     | 1.05-1.25g/cm <sup>3</sup><br>(Density meter (25°C))    | 1.05-1.25g/cm <sup>3</sup><br>(Density meter (25°C))        | 1.05-1.25g/cm <sup>3</sup><br>(Density meter (25°C))     | 1.05-1.25g/cm <sup>3</sup><br>(Density meter (25°C))     | 1.05-1.25g/cm <sup>3</sup><br>(Density meter (25°C))       | 1.05-1.25g/cm <sup>3</sup><br>(Density meter (25°C))     | 1.05-1.13g/cm <sup>3</sup><br>(Density meter (25°C))     |
| Flexural Modulus                 | 1.882-2.385Mpa                                             | 1.192-2.525Mpa                                           | 1.192-2.525MPa                                          | 1.882-2.385Mpa                                              | 1.882-2.385Mpa                                           | 1.882-2.385Mpa                                           | 1.882-2.385Mpa                                             | 1.882-2.385Mpa                                           | 1.192-2.525Mpa                                           |
| Bending Strength                 | 59-70MPa                                                   | 68-80MPa                                                 | 49-58MPa                                                | 40-70MPa                                                    | 40-70MPa                                                 | 59-70MPa                                                 | 40-70MPa                                                   | 59-70MPa                                                 | 49-58MPa                                                 |
| Heat Distortion<br>Temperature   | 80°C                                                       | 80°C                                                     | 75°C                                                    | 80°C                                                        | 80°C                                                     | 80°C                                                     | 80°C                                                       | 220°C                                                    | 65°C                                                     |
| Thermal Expansion<br>Coefficient | 95*E-6                                                     | 95*E-6                                                   | 95*E-6                                                  | 95*E-6                                                      | 95*E-6                                                   | 95*E-6                                                   | 95*E-6                                                     | 95*E-6                                                   | 95*E-6                                                   |
| Volume Shrinkage                 | 3.72-4.24%                                                 | 3.72-4.24%                                               | 1.88-2.45%                                              | 3.72-4.24%                                                  | 3.72-4.24%                                               | 1.56-1.95%                                               | 3.72-4.24%                                                 | 3.72-4.24%                                               | 4.06-5.08%                                               |
| Linear Shrinkage                 | 1.05-1.35%                                                 | 1.05-1.35%                                               | 0.8-1%                                                  | 1.05-1.35%                                                  | 1.05-1.35%                                               | 0.85-1.05%                                               | 1.05-1.35%                                                 | 1.05-1.35%                                               | 1.05-1.35%                                               |
| Tensile Strength                 | 36-52MPa                                                   | 42-62MPa                                                 | 42-62Mpa                                                | 30-52MPa                                                    | 30-52MPa                                                 | 42-62MPa                                                 | 30-52MPa                                                   | 36-52MPa                                                 | 42-62MPa                                                 |
| Tensile Modulus                  | 1.779-2.385MPa                                             | 1.86-2.645MPa                                            | 1.86-2.645MPa                                           | 1.779-2.385MPa                                              | 1.779-2.385MPa                                           | 1.779-2.385MPa                                           | 1.779-2.385MPa                                             | 1.779-2.385MPa                                           | 1.86-2.645MPa                                            |
| Elongation<br>at Break           | 11%-20%                                                    | 11%-21%                                                  | 11%-20%                                                 | 200%                                                        | 120%                                                     | 11%-20%                                                  | 130%                                                       | 11%-20%                                                  | 11%-20%                                                  |
| Shore Hardness                   | 84D                                                        | 75-80D                                                   | 80-88D                                                  | 20-30D                                                      | 80-85D                                                   | 82D                                                      | 65-75D                                                     | 86D                                                      | 65D                                                      |
| Glass Transition<br>Temperature  | 100°C                                                      | 100°C                                                    | 78°C                                                    | 100°C                                                       | 100°C                                                    | 100°C                                                    | 100°C                                                      | 100°C                                                    | 78°C                                                     |
| Solid Density                    | 1.05-1.25g/cm <sup>3</sup>                                 | 1.05-1.13g/cm <sup>3</sup>                               | 1.05-1.13g/cm <sup>3</sup>                              | 1.05-1.25g/cm <sup>3</sup>                                  | 1.05-1.25g/cm <sup>3</sup>                               | 1.05-1.25g/cm <sup>3</sup>                               | 1.05-1.25g/cm <sup>3</sup>                                 | 1.05-1.25g/cm <sup>3</sup>                               | 1.05-1.13g/cm <sup>3</sup>                               |
| Notched Impact<br>Strength       | 44-49J/m <sup>2</sup>                                      | 60-80J/m <sup>2</sup>                                    | 44-49J/m <sup>2</sup>                                   | 41-48J/m²                                                   | 41-48J/m <sup>2</sup>                                    | 41-49J/m <sup>2</sup>                                    | 41-48J/m <sup>2</sup>                                      | 44-49J/m <sup>2</sup>                                    | 44-49J/m <sup>2</sup>                                    |

# 21. Filaments Parameter Information

| Material                     |                              | Print Temp (°C) | Bed Temp (°C) | Difficulty | Flexibility | Shrinkage | Ductility | Applicable Models                                                                   |  |  |
|------------------------------|------------------------------|-----------------|---------------|------------|-------------|-----------|-----------|-------------------------------------------------------------------------------------|--|--|
|                              | HP-PLA                       | 190-220         | 50-60         | •          | ••          | •         | •••       | Suitable for 99% FDM models                                                         |  |  |
| PLA                          | HP-PLAx3                     | 190-220         | 50-60         | •          | ••          | •         | •••       | Suitable for 99% FDM models                                                         |  |  |
| Series                       | CR-PLA                       | 190-220         | 50-60         | •          | ••          | •         | •••       | Suitable for 99% FDM models                                                         |  |  |
|                              | HC/EN-PLA                    | 190-220         | 50-60         | •          | ••          | •         | ••        | Suitable for 99% FDM models                                                         |  |  |
| ABS                          |                              | 220-260         | 90-110        | ••••       | ••          | •••       | •••       | Hot bed is needed, and Creality printer enclosure<br>is recommended for DIY machine |  |  |
| PETG                         |                              | 230-250         | 60-100        | •••        | ••          | ••        | •••       | Hot bed is needed, and Creality printer enclosure<br>is recommended for DIY machine |  |  |
|                              | TPU                          | 210-240         | 50            | ••         | ••••        | •         | ••••      | Direct extrusion models                                                             |  |  |
|                              | Silk                         | 190-220         | 50-60         | •          | ••          | •         | ••        | Suitable for 99% FDM models                                                         |  |  |
| Nylon                        |                              | 230-260         | 80-90         | ••••       | •••         | ••••      | ••••      | Hot bed is needed, and Creality printer enclosure<br>is recommended for DIY machine |  |  |
| Carbon<br>(Ordinary type)    |                              | 190-220         | 50-60         | •          | •           | •         | ••        | Suitable for 99% FDM models                                                         |  |  |
| PDS Ad<br>fila               | lvertising word<br>ament-PLA | 190-220         | 50-60         | •          | ••          | •         | ••        | Creality K5、K8、T5                                                                   |  |  |
| Low temperature filament-PCL |                              | 60-100          | -             | •          | •••         | •         | ••••      | Low temperature 3D printing pen                                                     |  |  |

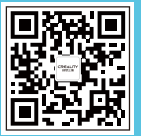

# SHENZHEN CREALITY 3D TECHNOLOGY CO., LTD.

Add : 18F, JinXiuHongDu Building, Meilong Blvd., Longhua Dist., Shenzhen, China 518131

Official Website: www.creality.com

Tel: +86 755-8523 4565

E-mail: info@creality.com cs@creality.com

www.creality.com

vip.creality.com

# 25.After-Sales Service Card

# Warranty Policy $\leftarrow$

- 1-year Limited Warranty since the date of product purchase.
- 6-months Limited Part Warranty for UV light.
- 3-months Limited Part Warranty for 2K Screen.
- No Warranty for the Release Film and Product Gift (U disk, Gloves, Screwdriver, Paper funnel, Brush, etc.)

# What Is Covered? $\leftarrow$

Any defects in material, workmanship of product will be covered until you provide any relating documents and information, including but not limited to:

- User of the product are in the country of purchase
- Defective product is a CREALITY product
- Proof of Purchase

# What Is Not Covered? $\leftarrow$

CREALITY does not guarantee the service as a result of:

- 1. The proof of purchase being altered or made illegible.
- 2. The product label or serial number on the product being altered or made illegible.
- 3. Normal wear of accessories or consumables for use as release film.
- 4. Malfunction or damage caused by personal retrofitting, or improper installation and usage.
- 5. Malfunction or damage caused by use in non-recommended working environments.
- 6. Malfunction or damage caused by overuse (overload) or wrong maintenance (damp, mildew, etc.)
- 7. Malfunction or damage caused by Force Majeure (fire hazard, earthquake, lightning and floods, etc.)
- 8. Malfunction or damage caused by the use of other brand parts or consumable.

# Technical Support $\leftarrow$

Please enjoy our technical support of the whole lifetime (Except technical problem beyond product itself) after purchase the product while product documents as user manual attached in U disk for instruction.

Please provide product Serial Number when apply for technical support.

# Kindly Notification $\leftarrow$

Please read the user manual and warranty card carefully before the use. For any service, Please priorly contact local seller or contact us via Email: cs@creality.com for support.

See www.creality.com/after-service-policy/ for specific warranty information about your product and procedures to act on a warranty claim.

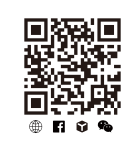

Scan the code to know more

# WARRANTY

Before returning the product and filling in a warranty, please contact after–sale person for going through after–sale formality. And attach this waranty card along with the returned machine.

| Repair 🗆                              | Change 🗆                     | Return 🗆                 |                                                                               |
|---------------------------------------|------------------------------|--------------------------|-------------------------------------------------------------------------------|
| Name:<br>Address:                     | Telephone:                   |                          | Malfuction And Damage Depiction Or Return And Change Reasons\<br>Suggestions: |
|                                       |                              |                          |                                                                               |
| Serial Number:<br>Channel: Platform 🗆 | Order Number                 | .:                       | Repair Records:                                                               |
| Date of purchase Day_                 | MonYear                      |                          |                                                                               |
| Note: Client need filling             | in basic infor. and return r | easons. Repair records s | shall retain for technicians.                                                 |

Due to the differences between different machine models, the physical objects and the final images can differ. The final explanation rights shall be reserved by Shenzhen Creality 3D Technology Co., Ltd.

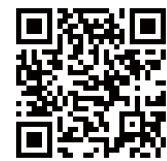

SHENZHEN CREALITY 3D TECHNOLOGY CO., LTD. Add:18F,JinXiuHongDu Building, Meilong Blvd., Longhua Dist., Shenzhen, China 518131 Official Website: www.creality.com Tel: +86 755-8523 4565 E-mail: info@creality.com

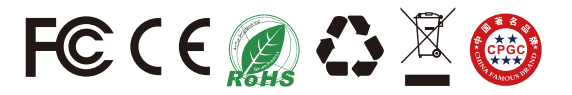